## Cours du 20 Janvier 2021

## • Tuto/ pratique pour FILMER SON ECRAN

Avec <u>APOWERSOFT</u> : outil gratuit, on a de la vidéo + DU SON, s'utilise en ligne

Aller sur le site <u>https://www.apowersoft.fr/apowersoft-enregistreur-decran-gratuit</u>

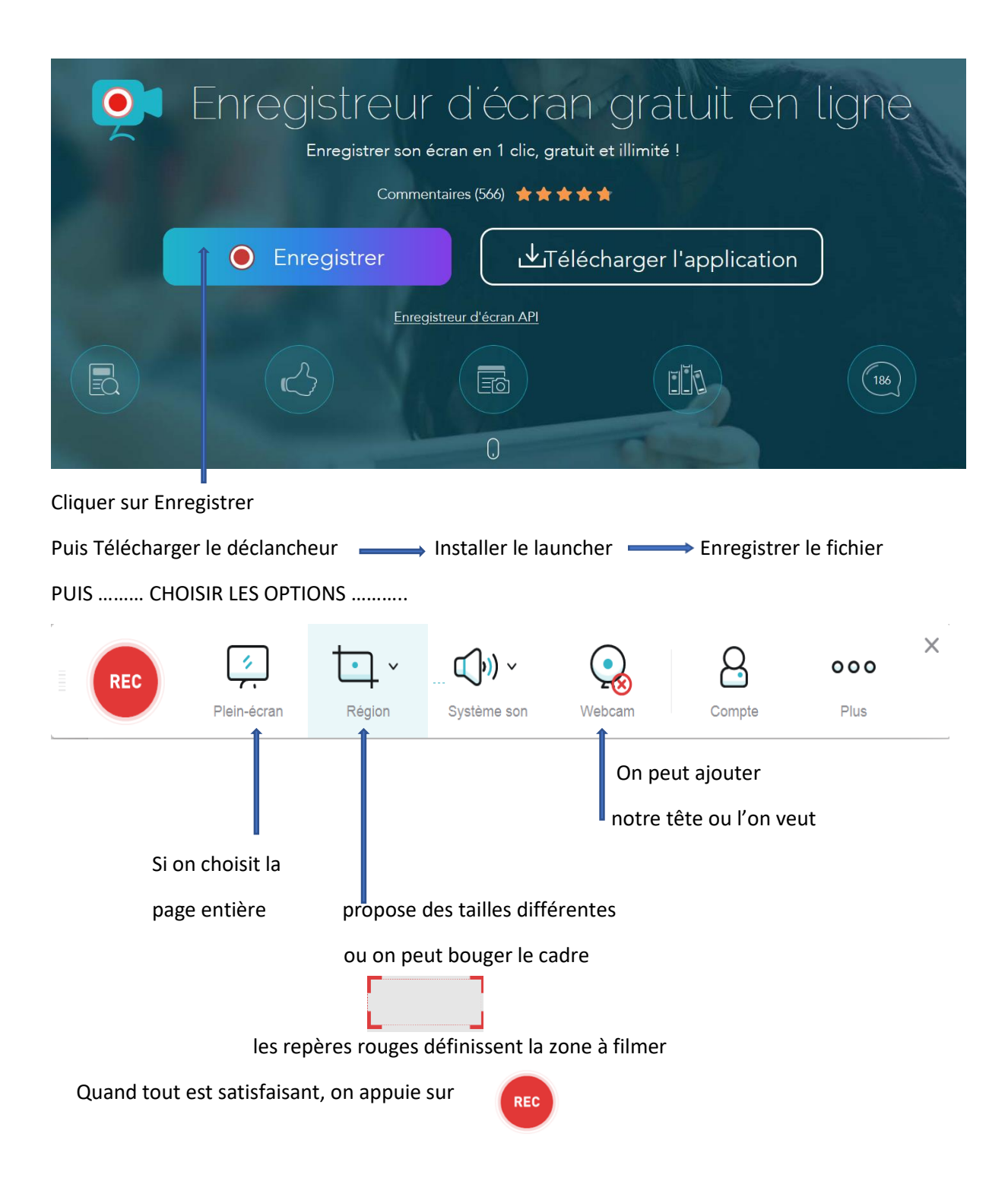

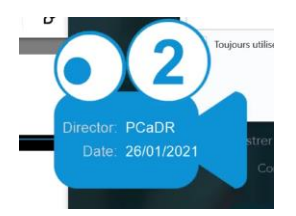

3.....2.....1 ..... Action !!!!

## la caméra s'installe puis cette fenêtre s'ouvre avec un minuteur et le film commence

| II OO:00:00 -                                                                                                    |
|----------------------------------------------------------------------------------------------------|
| Pour interrompre le film temps de film                                                                                                    |
| Quand le film est stoppé                                                                                                    |
| La ligne bleue représente le film                                                                                                    |
| Pendant que l'on filme, on peut déplacer la zone à enregistrer                                                                              |
| La croix rouge permet de sortir de l'enregistrement                                                                                         |
| Puis on vérifie que le film convient puis l'on enregistre sous fichier vidéo                                                                |
| Ouvrir le dossier enregistrer automatiquement                                                                                               |
| Attention à bien repérer l'endroit où il sera mis !!!!!                                                                                     |
| On peut modifier sur paramétres $\longrightarrow$ général $\longrightarrow$ dossier de sortie par défaut et l'on peut changer l'emplacement |

• Consulter Le Bon Coin

- 1. Déposer des annonces
- 2. Créer son compte
- 3. Cliquer sur déposer une annonce
- 4. Détailler votre objet à vendre
- 5. Valider
- 6. Visualiser votre annonce en ligne : mon compte, puis mes annonces